# Күбөлүк берүү үчүн арыз толтурууга катталуу

## 1-чи кадам. Катталуу

### Бул үчүн:

1. <u>http://portal.sport.gov.kg/</u> баракчасын ачыңыз жана "Каттоо" шилтемесин басыңыз (төмөнкү сүрөттү карагыла):

| Кыргыз Республикасынын Өкмөтүнө караштуу Жаштар иштери, дене тарбия жана спорт Китери Китери<br>боюнча мамлекеттик агенттиги                                    |                                                                                                    |  |  |  |  |  |
|----------------------------------------------------------------------------------------------------|----------------------------------------------------------------------------------------------------|--|--|--|--|--|
| Арыз       Эсептик каттоо жөнүндө күбөлүктү алууга арыз      Пайдалануучунун арызарынын тизмеси      Реестрлер       Эсепке алып каттоо      жөнүндө күбөлүктөр | Порталга кош келиңиз, баштоо үчүн төмөнкү көрсөтмөлөрдү караңыз:<br><u>Инструкция по заполнению заявления</u><br><u>Өтүнмөнү толтуруу боюнча нускама</u> |  |  |  |  |  |
|                                                                                                    |                                                                                                    |  |  |  |  |  |

#### Каталуу үчүн баракча пайда болот:

| 💮 Кыргыз Рес<br>спорт боюн                                                                                                    | спубликасынын Өкмөтүнө караштуу Жаштар иштери, дене тарбия жана<br>ича мамлекеттик агенттиги | <u>Каттоо   Кируу</u><br>Тил: <u>Русский</u> ,<br>Кыргызча |
|----------------------------------------------------------------------------------------------------|----------------------------------------------------------------------------------------------|------------------------------------------------------------|
| Арыз<br>Эсептик каттоо женүнде<br>«күбөлүктү алууга арыз<br>Пайдаланүучүнүн<br>арыздарынын тизмеси<br>Реестрлер<br>Эсепке алып каттоо<br>женүндө күбөлүктөр | Аты:                                                                                         | •                                                          |
|                                                                                                    |                                                                                              |                                                            |

#### 2-чи кадам. Талааларды толтуруңуз

Төмөнкү талааларды толтуруңуз (төмөндөгү сүрөттү караңыз):

| Кыргыз Рес<br>спорт боюн                                                   | публикасын<br>ча мамлеке                           | ын Өкмөтүнө ка<br>гтик агенттиги | раштуу Жаштар иштери, дене тарбия жана | <u>Каттоо I Кируу</u><br>Тил: <u>Русский</u> ,<br>Кыргызча |
|----------------------------------------------------------------------------|----------------------------------------------------|----------------------------------|----------------------------------------|------------------------------------------------------------|
| Арыз 🔦                                                                     | Аты:                                               | Бермет                           |                                        | <u>^</u>                                                   |
| <ul> <li>Эсептик каттоо жөнүндө</li> <li>эсептик каттоо жөнүндө</li> </ul> | Фамилиясы:                                         | Касымалиева                      |                                        |                                                            |
| Пайлалацууцуцуц                                                            | Email-дареги:                                      | bkasymalieva10@gmail.com         |                                        |                                                            |
| арыздарынын тизмеси                                                        | Логин:                                             | bermet10                         |                                        |                                                            |
| Реестрлер 📀                                                                | Сыр сөз:                                           | •••••                            |                                        |                                                            |
| <ul> <li>Эсепке алып каттоо<br/>жөнүндө күбөлүктөр</li> </ul>              | Сыр сөздү ырастоо:                                 | •••••                            |                                        |                                                            |
|                                                                            | € Show another co<br>Type the code shown<br>rutzpt | рр                               |                                        | Ţ                                                          |

- Аты
- Фамилиясы
- Email- дареги жарактуу почтаңызды көрсөтсөңүз, каттоону ырастоо үчүн кат жөнөтүлөт
- Логин латын арибинде болушу керек
- Сыр сөз 6 белгиден кем болбош керек
- Сыр сөздү ырастоо ошол эле сыр сөздү дагы киргизиңиз
- Type the code shown: сүрөттө көргөн белгилерди киргизиңиз, мисалы, жогорудагы сүрөттө zxdpya

"Пайдалануучуну каттоо" кнопкасын басыңыз, сиздин почтаңызга ийгиликтүү катталуу жөнүндө билдирүү келиши керек.

| Кыргыз Рест<br>спорт боюнч                                                | тубликас<br>ча мамле           | сынын Өкмөтүн<br>екеттик агентті                           | ю караштуу Жаштар иштери, дене тарбия жана<br>иги                                                         | <u>Каттоо I Кируу</u><br>Тил: <u>Русский</u> ,<br>Кыргызча |
|---------------------------------------------------------------------------|--------------------------------|------------------------------------------------------------|----------------------------------------------------------------------------------------------------|------------------------------------------------------------|
| Арыз 🔦                                                                    | Аты:                           | Бермет                                                     |                                                                                                    |                                                            |
| <ul> <li>Эсептик каттоо жөнүндө</li> <li>кибеликти аликта алыз</li> </ul> | Фамилиясы:                     | Касымалиева                                                |                                                                                                    |                                                            |
| Пайдадануучунун                                                           | Email-дареги:                  | bkasymalieva10@gmail.com                                   |                                                                                                    |                                                            |
| ° арыздарынын тизмеси                                                     | Логин:                         | bermet10                                                   |                                                                                                    |                                                            |
| Реестрлер 💊                                                               |                                |                                                            | Пайдалануучуну каттоо                                                                                     |                                                            |
| <ul> <li>Эсепке алып каттоо<br/>жөнүндө күбөлүктөр</li> </ul>             | Көрсөтүлгөн Е<br>Эгер 10 мөнөт | mail -дарегине кат жөнөтүлд<br>үн ичинде келбесе, порталды | ү. Пайдалануучу каттоосун аяктоо үчүн каттагы шилтемени басыңыз.<br>Iн администратору менен байланыщыңыз. |                                                            |
|                                                                           |                                |                                                            |                                                                                                    |                                                            |
|                                                                           |                                |                                                            |                                                                                                    |                                                            |
|                                                                           |                                |                                                            |                                                                                                    |                                                            |
|                                                                           |                                |                                                            |                                                                                                    |                                                            |
|                                                                           |                                |                                                            |                                                                                                    |                                                            |
|                                                                           |                                |                                                            |                                                                                                    |                                                            |
|                                                                           |                                |                                                            |                                                                                                    |                                                            |
|                                                                           |                                |                                                            |                                                                                                    |                                                            |

Эгер катталбай калсаңыз, анда 0312 325302 номерине чалыңыз.

#### 3-чү кадам. Каттоону ырастаңыз

- 1. Почтаңызды ачыңыз
- 2. <u>sport.gov@mail.ru</u> дарегинен "ЖИДТжСМА порталында пайдалануучуну активациялоо" деген аталыштагы катты табыңыз.
- 3. Катта көрсөтүлгөн шилтеме боюнча өтүңүз.

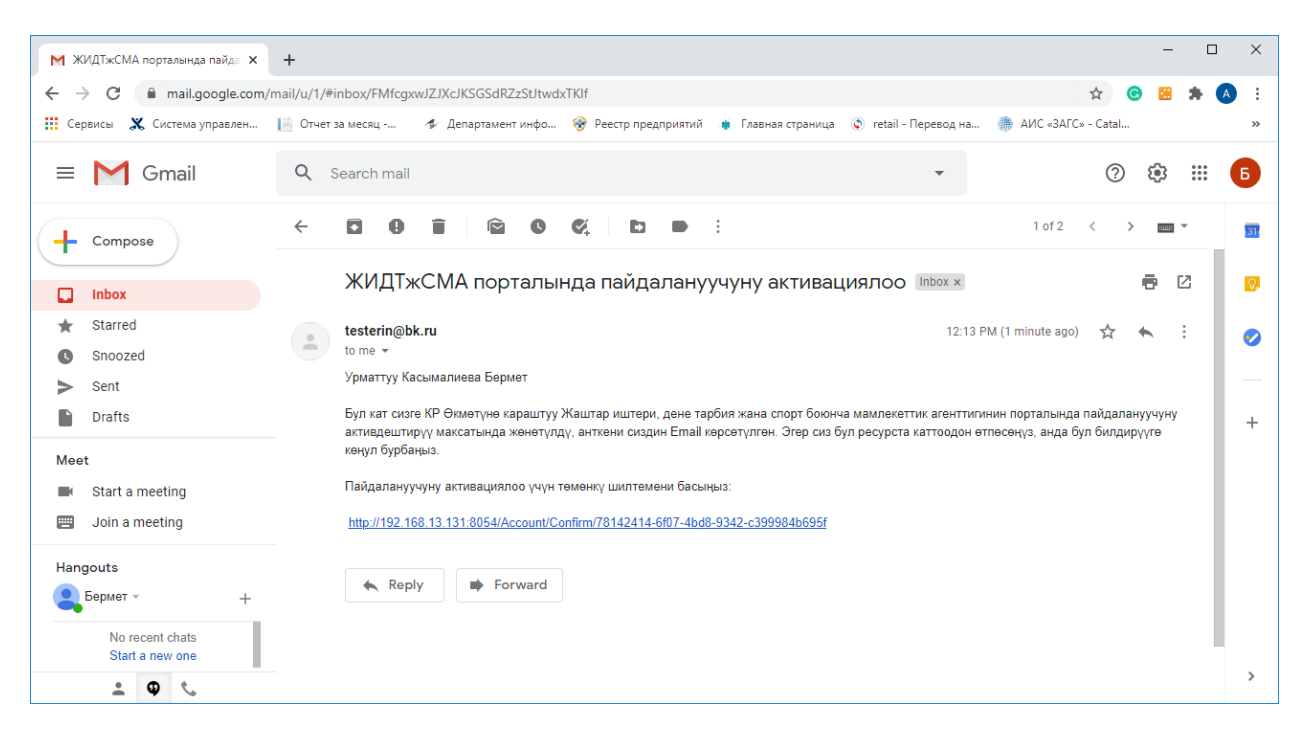

 "Пайдалануучуну ийгиликтүү активдештирилген. Логин менен сыр сөздү кирңизиңиз" деген билдирүү чыгат:

| Кыргыз Рес<br>боюнча ман                                                                                                    | спубликасынын Өкмөтүнө караштуу Жаштар иштери, дене тарбия жана спорт<br>млекеттик агенттиги                                  | <u>Каттоо   Кирух</u><br>Тил: <u>Русский</u> , Кыргызча |
|----------------------------------------------------------------------------------------------------|----------------------------------------------------------------------------------------------------|---------------------------------------------------------|
| Арыз<br>- Эсептик каттоо женунде<br>- кубелукту алууга арыз<br>- Пайдаланулуунун<br>арыздарынын тизмеси<br>Ресстрлер<br>- Эсепке алып каттоо<br>женунде кубелуктер | Логин жана почта дареги:<br>Сыр сөз:<br>Кирүү<br>Пайдалануучуну ийгиликтүү активдештирилген. Логин менен сыр сөздү кирнизиниз |                                                         |
|                                                                                                    |                                                                                                    |                                                         |

#### 4-чү кадам. Авторизация

#### 1. Логин же почта дарегиңизди киргизиңиз

| Заявления на выдачу<br>• синдетельства об учетной<br>регистрации<br>• Споко заявлений<br>пользователя<br>• Зеелке алып каттоо<br>• Зеелке алып каттоо | Государство<br>Правительс                                                                                                    | енное агентство по делам молодежи, физической культуры и спорта при<br>тве Кыргызской Республики | <u>Регистрация   Вход</u><br>Язык: <u>Русский</u> , Кыргызча |
|----------------------------------------------------------------------------------------------------|----------------------------------------------------------------------------------------------------|--------------------------------------------------------------------------------------------------|--------------------------------------------------------------|
|                                                                                                    | Заявления<br>Заявление на выдачу<br>• синдетельства об учетной<br>регистрации<br>• Слиско заявлений<br>пользователя<br>Ресстры<br>• Эсепке алып каттоо<br>• Эсепке алып каттоо | Логин или почтовый адрес: bermet10<br>Пароль:                                                    |                                                              |

#### 2. Сыр сөз

5-чи кадам. Арыздын формаларын толтуруңуз.

| 🚱 Кыргыз Республикасынын Өкмөтүнө караштуу Жаштар иштери, дене тарбия жана спорт боюнча мамлекеттик агенттиги                                                                                                    |                                                                                                    |  |  |  |  |  |  |
|----------------------------------------------------------------------------------------------------|----------------------------------------------------------------------------------------------------|--|--|--|--|--|--|
|                                                                                                    | Кош келиңиздер, Айдай Дооранова   Чыгуу<br>Тил: <u>Руссои</u> й, Кыргызна                                                                                                    |  |  |  |  |  |  |
| Арыз<br>о Эсептик каттоо жөнүндө<br>куболуктү алууга арыз<br>Эсептик каттоо жөнүндө<br>о куболуктүн кенүрмөсүн<br>алууга арыз<br>О Пайдалануучунун<br>о Пайдалануучунун<br>о Пайдалануучун<br>о Пайдалануучун<br>о П | Арыздын номери:<br>Фанилиясы:*<br>ПИН:*<br>Вайланыш телефону:*<br>Байланыш телефону:*<br>Байланыш телефону:*<br>Байланыш телефону:*<br>КР району/аймагы: *<br>Уондун дарегл<br>КР району/аймагы: *<br>Дареги:*<br>Дареги:*<br>Дареги:<br>КР району/аймагы:<br>Дареги:<br>КР району/аймагы:<br>Сар болсо)<br>Уон (мектеп, клуб ж.б.):<br>Уондун дарегл<br>КР району/аймагы:<br>Сар болсо)<br>Уон (мектеп, клуб ж.б.):<br>Сар болсо)<br>КР району/аймагы:<br>Сар болсо)<br>КР району/аймагы:<br>Сар болсо)<br>Сар болсо) |  |  |  |  |  |  |
|                                                                                                    |                                                                                                    |  |  |  |  |  |  |

Төмөнкү формаларды толтуруңуз:

- 1. Фамилиясы
- 2. Аты
- 3. Теги
- 4. ПИН бул тилке боюнча автоматтык түрдө "Жынысы" жана "Туулган күнү" толтурулат
- 5. Байланыш телефону суроолор болсо, кызматкерлер сиз менен ушул номер боюнча байланышат

- 6. E-mail жарактуу почтаңызды көрсөтүшүңүз керек, сиздин арызыңыздын абалы жөнүндө эскертмелер ушул дарекке жөнөтүлөт
- 7. Спортун түрү (күбөлүккө)
- "Иштеген жери 1" блогу сөзсүз түрдө толтурулушу керек, жана "Иштеген жери 2 (бар болсо)" блогу — бар болсо гана толтурулат
- 9. Наамы бардык спорттук наамдарды белгилөө керек
- 10. "Паспорт маалыматтары" блогу:
  - а. Паспорттун сериясы паспорттун сериясын көрсөтөт (эски үлгүлөр үчүн) же "ID" (ID card үчүн)
  - b. Паспорттун номери
- 11. Андан кийин, сиз толтурушуңуз керек:
  - же болбосо "Дипломдун маалыматтары" блогун тиешелүү адистиктин диплому бар болсо;
  - b. Же болбосо "Сертификаттын маалыматтары" блогу диплом жок болсо, бирөк тиешелүү адистиктин сертификаты бар болсо;
  - с. Же болбосо "Дипломдун маалыматтары" жана "Сертификаттын маалыматтары" блокторун башка адистиктин диплому бар болсо жана тиешелүү адистиктин сертификаты бар болсо. (надо перевести в соответствии с русским вариантом)

| 💮 Кыргыз Ресі<br>боюнча мам                                                                      | тубликасынын Өкмөтүнө караштуу Жаштар иштери, дене тарбия жана спорт<br>лекеттик агенттиги                                                                                                    |
|--------------------------------------------------------------------------------------------------|----------------------------------------------------------------------------------------------------|
| Арыз<br>Эсептик каттоо жөнүндө<br>кубөлүктү алууга арыз<br>Пайдалануучунун<br>альраалынын тимеки | Паспорттун сериясы: ID Паспорттун номери: 038990<br>Дипломдун маалыматтары<br>Дипломдун сериясы: = FC Дипломдун номери: = 758585 Чыгарылган жылы: = 2017                                              |
| Реестрлер<br>Эсепке алып каттоо<br>жөнүндө күбөлүктөр                                            | Сертификаттын наалышы: К. Амжис. Адиси: Сертификаттын наалышы: Сертификаттын наалышы: Сертификаттын наалышы: Адиси: Сертификаттын канерлөөсүн жүктөө:                                                 |
|                                                                                                  | <ul> <li>Соттолбогом</li> <li>Менин паспортум, дипломум жана соттолбогондугум тууралуу документтеримдин аныктыгын текшерүү үчүн жеке маалыматтарымды электрондук түрдө иштетүүгө макулмун.</li> </ul> |
|                                                                                                  | Арызды берүү                                                                                                    |

- "Соттолбогом" жана "Менин паспортум, дипломум жана соттолбогондугум тууралуу документтеримдин аныктыгын текшерүү үчүн жеке маалыматтарымды электрондук түрдө иштетүүгө макулмун" белгилерин белгилеңиз - макулдугусуз арызды берүү мүмкүн эмес.
- 13. "Арызды берүү" кнопкасын басыңыз.

Ийгиликтүү тапшыруудан кийин, арызыңызга номер берилет (төмөндөгү сүрөттү караңыз)

| Кыргыз Рес<br>боюнча ма                                                                                                    | спубликасыны<br>млекеттик аге                                                                                                    | н Өкмөтүнө кара<br>енттиги                                                                                                    | штуу Жашта                                | р иштери, де                 | ене тарбия жана сг                                              | 10рт Кош келиңиздер, Бермет<br>Касымалиева I <u>Чытуу</u><br>Тил: <u>Русский</u> , Кыргызча |   |
|----------------------------------------------------------------------------------------------------|----------------------------------------------------------------------------------------------------|----------------------------------------------------------------------------------------------------|-------------------------------------------|------------------------------|-----------------------------------------------------------------|---------------------------------------------------------------------------------------------|---|
| Арыз 🔦                                                                                                    | Арыздын номери:                                                                                                    | 0510202000069                                                                                                    |                                           |                              |                                                                 |                                                                                             | ^ |
| <ul> <li>Эсептик каттоо женүндө күбөлүктү алууга арыз</li> <li>Пайдалануучунун арыздарынын тизмеси</li> <li>Реестрлер</li> </ul> | Фамилиясы:*<br>ПИН:*<br>Байланыш телефону:*<br>Место работы 1                                                                                                    | Касымалиева<br>11706198622222<br>5677887                                                                                                    | Аты:* Бер<br>Жынысы: Аял<br>E-mail:* bkas | мет<br>symalieva10@gmail.com | Теги:<br>Туулган күнү:*<br>Спорттун түрү (күбөлүккө)            | 17.06.1986                                                                                  |   |
| <ul> <li>Эсепке алып каттоо</li> <li>жөнүндө күбөлүктөр</li> </ul>                                                               | Организация (школа,<br>Адрес организация<br>Область КР: * Би<br>Место работы 2 (при<br>Организация (школа,<br>Адрес организация<br>Область КР:<br>Наамы<br>Кыргыз Республия                                        | клуб и т.д.):* ДЮСШ № 65<br>а<br>ншкек шаары<br>наличани)<br>, клуб и т.д.):<br>а<br>касынын спорт чебери                                         | Район/Аймак Кі<br>Район/Аймак КГ          | P: = Октябрьский район       | ▲ Адрес:*           ▲         Адрес:           ▲         Адрес: | 8-8-9                                                                                       |   |
|                                                                                                    | <ul> <li>Кыргыз Республи</li> <li>Кыргыз Республи</li> <li>Кыргыз Республи</li> <li>Кыргыз Республи</li> <li>Паспортные данные</li> <li>Серия паспорта:</li> <li>Данные диплома</li> <li>Серия диплома:</li> </ul> | касынын спорт чеберине талапкер<br>касынын эл аралык класстагы спо<br>касынын эмгек сиңирген машыкть<br>касынын эмгек сиңирген спорт че<br>р<br>р | р<br>урт чебери<br>уруучусу<br>бери       | Номер пасп                   | орта:* 569966<br>856 Год                                        | выпуска: * 2010                                                                             | · |

Ушуну менен арызды каттоо аяктайт.